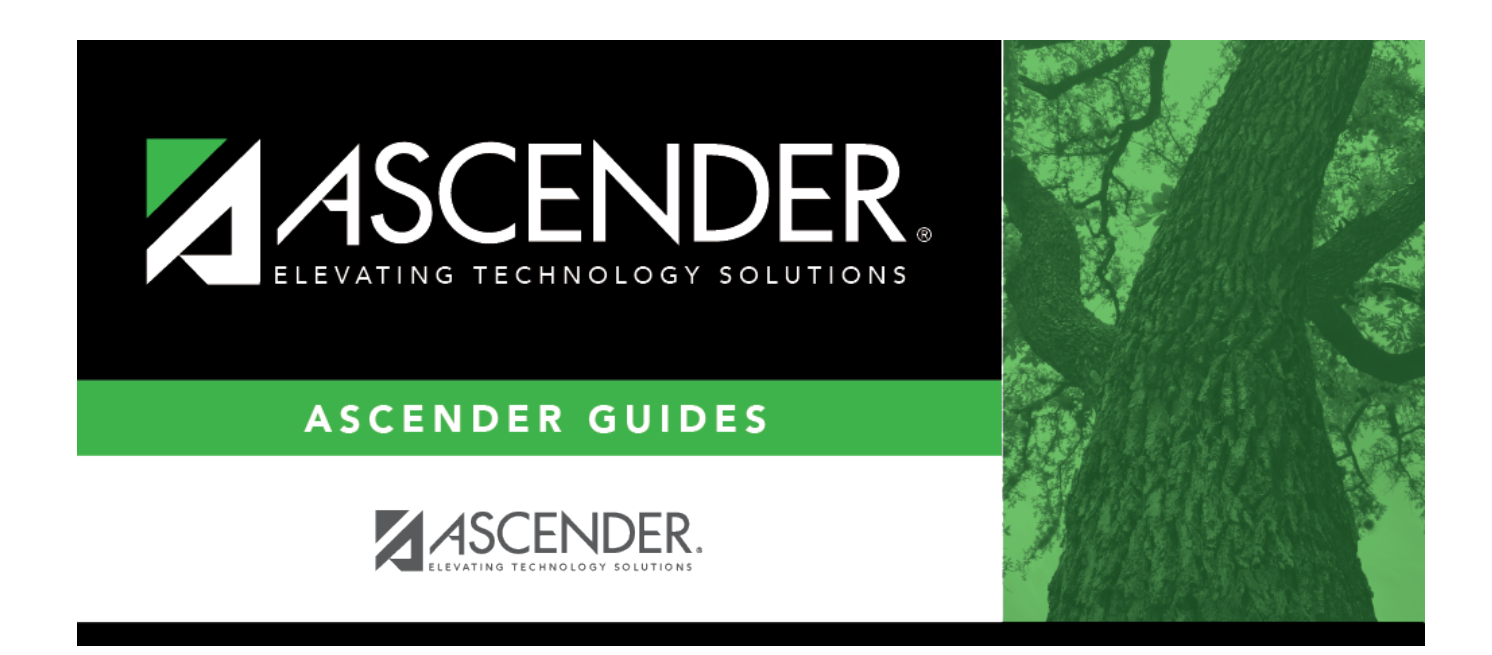

## ecds\_pk\_verify\_registration\_reprts

i

## **Table of Contents**

Student registration elements can be verified by running the following reports:

| Devisturtien | > D - |         |   | Cussta |    |           |            | <b>n</b> | - |
|--------------|-------|---------|---|--------|----|-----------|------------|----------|---|
| Redistration | > ке  | DOLTS : | > | Create | ке | listratic | ) <b>n</b> | ĸedor    | τ |
|              |       |         | - |        |    | ,         |            |          | - |

| Report Title<br>(Verify Regis Data for ECDS-PK                                                                                                    | Campus Options Campus 101 All Campuses                                                                                                    |
|----------------------------------------------------------------------------------------------------|----------------------------------------------------------------------------------------------------|
| Demo1 Demographic Information                                                                                                    |                                                                                                    |
| Sch Yr       ✓ Campus ID       ✓ Student ID       □         Withdrawal Dt       Reason       Portal ID       ✓         Nickname       SSN Denied       SSN       □         Medicaid ID       ✓ Sex       ✓ DOB       ✓ | Grade       Y Entry Dt       Track       Orig Entry         Last Name       Y First Name       Middle Name       Gen         Masked SSN       Prior SSN       Y TX Unique Stu ID       Medicaid Eligible         Hispanic/Latino       Aggregate Race/Ethnicity       Comments |
| Race     V White    Black/African American    Asian    An     Student Indicators                                                                                                    | American Indian/Alaskan Native 🕢 Hawaiian/Pacific Isl                                                                                                    |
| V Elig       V Attribution       V Camp ID Resid       V Eco         V Rep Excl       V Active       V Record Status       V Cat                                                                                       | co Disadvan 🕢 Military Connected 🕢 Foster Care 🕢 Star of Texas Award<br>nty Residence 🕢 NSLP                                                                                                    |
| Current / Next Year Information                                                                                                    |                                                                                                    |
| Control Num CY Team Next Yr Cntrl NY                                                                                                    | IY Team Nxt Yr Camp Here Last Yr CY Transfer Factor NY Transfer Factor                                                                                                    |
|                                                                                                    |                                                                                                    |
| BIVESL                                                                                                    |                                                                                                    |
| BIVESL                                                                                                    |                                                                                                    |
| Campus Entry Date Exit Date Campus Bil/ESL Fund Cd Alt Lang Cd                                                                                                    | Reason       Bil Type       ESL Type       EB Cd         Home Language       Student Language       Yrs US Sch       Date HLS Admin                                                                                                    |

Use the Create Registration Report to verify student demographic data, as well as the EB indicator.

## *Registration > Reports > Registration Reports > Program > SRG1200 - Student Status Changes by Program*

| State Reporting                    |                                                      |                                                                   |                        |                                   |                     |                        |                          |                               |                    |                  |              |                                      |                        |                                                    |                          |  |  |
|------------------------------------|------------------------------------------------------|-------------------------------------------------------------------|------------------------|-----------------------------------|---------------------|------------------------|--------------------------|-------------------------------|--------------------|------------------|--------------|--------------------------------------|------------------------|----------------------------------------------------|--------------------------|--|--|
| Date Run:<br>Cnty-Dist:<br>Campus: | 4/27/2021 10:55 AM<br>031-776<br>101                 | Student Status By Program Changes<br>101 School<br>Sch Year: 2021 |                        |                                   |                     |                        |                          |                               |                    |                  |              | Program ID: SRG1200<br>Page: 4 of 46 |                        |                                                    |                          |  |  |
| Enrollment F                       | lecords:                                             |                                                                   |                        |                                   |                     |                        |                          |                               |                    |                  |              |                                      |                        |                                                    |                          |  |  |
| Stu ID Stud<br>700312 SHE<br>Com   | ent Name<br>LTON, LEANDRO P<br>ment: The Student has | Grd<br>PK XX                                                      | <u>SSN</u><br>X-XX-XXX | <u>Oria Entry</u><br>X 08-26-2020 | Entry<br>08-26-2020 | Withdraw<br>10-27-2020 | <u>Wd</u><br>Rsn 9<br>82 | <u>Stat</u> <u>Excls</u><br>1 | 1 <u>Elig</u><br>2 | <u>Trk</u><br>03 | Attrib<br>00 | Camp Res                             | CTE US<br>Elig Sc<br>1 | 5 <u>Eco</u><br>5 <u>Eco</u><br>1 <u>Dis</u><br>01 | <u>Stu</u><br>Lang<br>98 |  |  |
| 700294 SKE<br>Com                  | LTON, JESSICA A<br>ment: The Student has             | PK XX<br>this com                                                 | X-XX-XXX<br>ment       | X 08-17-2020                      | 08-17-2020          |                        |                          | 1                             | 2                  | 03               | 00           |                                      | 1                      | 01                                                 | 98                       |  |  |
| 700239 SPE<br>Com                  | EDY, SADIE<br>ment: The Student has                  | PK XX<br>this com                                                 | X-XX-XXX<br>ment       | X 08-17-2020                      | 08-17-2020          |                        |                          | 1                             | 2                  | 03               | 00           |                                      | 1                      | 01                                                 | 98                       |  |  |
| 700307 TER<br>Com                  | RY, MARICELLA L<br>ment: The Student has             | PK XX<br>this com                                                 | X-XX-XXX<br>ment       | X 08-24-2020                      | 08-24-2020          |                        |                          | 1                             | 2                  | 03               | 00           |                                      | 1                      | 02                                                 | 01                       |  |  |
| 700279 THO<br>Com                  | MPSON, JAMES T<br>ment: The Student has              | PK XX<br>this com                                                 | X-XX-XXX<br>ment       | X 08-17-2020                      | 08-17-2020          |                        |                          | 1                             | 2                  | 03               | 00           |                                      | 1                      | 01                                                 | 98                       |  |  |
| 700309 WIN                         | ANS, ISIAH E                                         | PK XX                                                             | X-XX-XXX               | X 08-25-2020                      | 08-25-2020          |                        |                          | 1                             | 2                  | 03               | 00           |                                      | 1                      | 01                                                 | 98                       |  |  |

Set the **Print Enroll Records** parameter to Y to verify student entry and withdrawal dates.

| Date Ru   | n:         | 4/27/2021 10:44 AM            | Student Status By Program Chan |              |                    |                      |         |                   |            |     | jes   |           |          |        | Prog  | ram ID: Si      | RG12 | 00      |         |
|-----------|------------|-------------------------------|--------------------------------|--------------|--------------------|----------------------|---------|-------------------|------------|-----|-------|-----------|----------|--------|-------|-----------------|------|---------|---------|
| Campus    | sic<br>C   | 101                           |                                |              |                    | S                    | ch Ye   | school<br>ar: 202 | 1          |     |       |           |          |        | Pag   | ye: 4           | of 7 |         | _       |
| Special E | Educ       | ation Records:                |                                |              |                    |                      |         |                   |            | Nd  | Pri   | Instruc   | t Multi  |        | CTE   | Reg Day         | RDS  | SD Fisc | a       |
| Stu ID    | Stuc       | lent Name                     |                                | Grd SSN      |                    | Entry                | <u></u> | Vithdra           | <u>w</u> } | lsn | Disab | Set       | Disab    | Speech | Elig  | Sch Deaf        |      | Agent   |         |
| 505221 (  | GAR        | RES, JAYMI M<br>IZA KRISTAL M |                                | 05 XXX-XX-XX |                    | 08-17-20<br>08-17-20 | 20      |                   |            |     | 08    | 41        | No       | 0      | -     | 0               |      |         |         |
| 505135    | GON        | ZALEZ, AIDAN I                |                                | 05 XXX-XX-X  | 00                 | 08-17-20             | 20      |                   |            |     | 08    | 40        | No       | ŏ      | i.    | ŏ               |      |         |         |
| 504769    | HAL        | L, ALYSSA A                   |                                | 05 XXX-XX-X  | $\infty$           | 08-17-20             | 20      |                   |            |     | 06    | 41        | No       | 0      | 1     | 0               |      |         |         |
| 505332    | HOF        | RELKA, ANIYAH J               |                                | 05 XXX-XX-X  | $\sim$             | 08-17-20             | 20      |                   |            |     | 08    | 41        | No       | 0      | 1     | 0               |      |         |         |
| 506286 1  | LEE        | VA. REBECCA I                 |                                | 05 XXX-XX-XX | $\tilde{\infty}$   | 03-14-20             | 20      |                   |            |     | 08    | 41        | No       | ő      | ÷     | ő               |      |         |         |
| 506287    | LOE        | RA, JOSE A                    |                                | 05 XXX-XX-X  | $\infty$           | 01-25-20             | 21      |                   |            |     | 08    | 41        | No       | ō      | i.    | õ               |      |         |         |
| 505404    | LOP        | EZ, MAYSON D                  |                                | 05 XXX-XX-X  | $\infty$           | 08-17-20             | 20      |                   |            |     | 02    | 41        | No       | 0      | 1     | 0               |      |         |         |
| 506144    | LUG        | O, SERENITY A                 |                                | 05 XXX-XX-X  | $\sim$             | 08-17-20             | 20      |                   |            |     | 08    | 41        | No       | 0      | 1     | 0               |      |         |         |
| 505376    | PAX        | SON, CARLOS M                 |                                | 05 XXX-XX-XX | $\tilde{\infty}$   | 08-17-20             | 20      |                   |            |     | 08    | 40        | No       | ő      | ÷     | ŏ               |      |         |         |
| 505895    | PIN        | TADO, LOGAN A                 |                                | 05 XXX-XX-X  | 00                 | 08-17-20             | 20 10   | -08-20            | 20         | 80  | 08    | 41        | No       | ō      | 1     | õ               |      |         |         |
| 505895    | PIN'       | TADO, LOGAN A                 |                                | 05 XXX-XX-XX | 00                 | 10-20-20             | 20      |                   |            |     | 08    | 41        | No       | 0      | 1     | 0               |      |         |         |
| 505354    | RAN        | IOS, SAVANNAH                 |                                | 05 XXX-XX-XX |                    | 08-17-20             | 20      |                   |            |     | 08    | 41        | No       | 0      | 1     | 0               |      |         |         |
| 5050301   | ROS        | ALES HAYLEE                   |                                | 05 XXX-XX-X  | $\tilde{\infty}$   | 08-17-20             | 20      |                   |            |     | 02    | 41        | No       | ŏ      | ÷     | ŏ               |      |         |         |
| 505570    | TOP        | RES, LANDON T                 |                                | 05 XXX-XX-X  | 000                | 08-17-20             | 20      |                   | ノ          |     | 09    | 00        | No       | 1      | 1     | 0               |      |         |         |
| Bilingual | ÆS         | Records:                      |                                |              |                    |                      |         |                   | -          |     |       |           |          |        |       |                 |      |         |         |
|           |            |                               |                                |              | ^                  |                      | Г       | ate               | WH         |     |       | Ē         | Shi H    | ome HI | S Adm | Par<br>vin Perm | 뿞    | Alt     | BIVESI  |
| Stu ID    | Stu        | dent Name                     | Grd                            | SSN          | Da                 | te Entry             | Wit     | hdraw             | Rsr        | B   | ES    | <u>Cd</u> | ang 1    | ang    | Date  | Cd              | Sch  | Cd      | Fund Cd |
| 700286    | MO         | ORE, ALEXXA L                 | PK                             | XXX-XX-XXXX  | 08-3               | 20-2020              | -       | -                 |            | 0   | 2     | 1         | 01       | 01 08  | 19-20 | 20 K            |      | 00      | BE      |
| 700307    | TEF        | RY, MARICELLA L               | PK                             | XXX-XX-XXXX  | 08-3               | 26-2020              | -       | -                 |            | 0   | 2     | 1         | 01       | 01     |       | к               |      | 00      |         |
| 700086    | CEF        | RNA, ROCKY D                  | PK                             | XXX-XX-XXXX  | 08-                | 17-2020              | -       | -                 |            | 0   | 2     | 1         | 01       | 01     |       | к               |      | 00      | BE      |
| 800005    | COF        | RONADO, MARISELA              | PK                             | XXX-XX-XXXX  | 08-                | 17-2020              | -       | -                 |            | 0   | 2     | 1         | 01       | 01     |       | к               |      | 00      | BE      |
| 700079    | DAF        | ROW, DANICA M                 | PK                             | xxx-xx-xxxx  | 08-                | 17-2020              |         | -                 |            | 0   | 2     | 1         | 01       | 01     |       | к               |      | 00      | BE      |
| 700313    | GO         | NZALES, MEAGAN D              | PK                             | XXX-XX-XXXX  | 09-0               | 04-2020              | 09-0    | 8-2020            | 80         | 0   | 2     | 1         | 01       | 01     |       | к               |      | 00      | BE      |
| 700072    | HEF        | NANDEZ OMAR E                 | PK                             | XXX-XX-XXXX  | 08-                | 17-2020              |         |                   |            | 0   | 2     | 1         | 01       | 01     |       | к               |      | 00      | BE      |
| 700108    | NAT        | IVIDAD, ARIANA                | PK                             | xxx-xx-xxxx  | 08-                | 17-2020              | -       | -                 |            | 0   | 2     | 1         | 01       | 01     |       | ĸ               |      | 00      | BE      |
| PK Enro   | JI R       | ecords:                       |                                |              | <u> </u>           |                      | _       |                   |            |     |       | $\Box$    |          |        |       |                 |      |         |         |
| Cincles   |            |                               |                                |              |                    | $\sim$               |         |                   | _          |     |       |           |          |        |       | PK Fundi        | 00   | PKS     | mahan   |
| Stu ID    | Stu        | dent Name                     |                                | Grd SSN      |                    | Ent                  | IX      | With              | traw       | W   | d Rsn | Eliq Cd   | РКР      | rogram | Cd    | Source          | 2    | Fi      | Inding  |
| 700247    | AGI        | JILAR, EDWARD L               |                                | PK XXX-XX->  | $\infty$           | 08-17-               | 2020    |                   |            |     |       | 2         |          | 02     |       | 2               |      |         |         |
| 700284    | AM         | ADOR, ZACHARY N               |                                | PK XXX-XX-)  | $\frac{\infty}{2}$ | 08-17-               | 2020    |                   |            | L   |       | 5         | I 1      | 02     |       | 2               |      |         |         |
| 700249    | RAI<br>RAI | EX DARCY R                    |                                | PK XXX-XX-   | $\frac{1}{2}$      | 08-17-               | 2020    |                   |            | L   |       | 2         | I 1      | 02     |       | 2               |      |         |         |
| 700254    | BAL        | BOA, TRAVIS Y                 |                                | PK XXX-XX-)  | $\tilde{\infty}$   | 08-17-               | 2020    |                   |            | L   |       | 2         | I 1      | 02     |       | 2               |      |         |         |
| 700300    | BOS        | SQUEZ, JOHNNY H               |                                | PK XXX-XX->  | 0000               | 08-17-               | 2020    |                   |            | 1   |       | 5         | 1        | 02     |       | 2               |      |         |         |
| 700243    | CAF        | RRILLO, CODY A                |                                | PK XXX-XX->  | 0000               | 08-17-3              | 2020    |                   |            | 1   |       | 2         | 1        | 02     |       | 2               |      |         |         |
| 700242    | CE/        | ARLEY, EMMITT S               |                                | PK XXX-XX->  | 0000               | 08-17-               | 2020    |                   |            | 1   |       | 2         | 1        | 02     |       | 2               |      |         |         |
| 700233    | CO         | RONADO, TRISTEN L             |                                | PK XXX-XX-)  | ~~~~               | 08-17-               | 2020    |                   |            | 1   |       | 2         | 1        | 02     |       | 2               |      |         |         |
| 700287    | DEI        | ACERDA CAIRO I                |                                | PK XXX-XX-   | 000                | 08-17-               | 2020    |                   |            | 1   |       | 4         | 1        | 02     |       | 2               |      |         |         |
| 700203    | DIL        | LON, ZAHARA E                 |                                | PK XXX-XX-)  | $\sim$             | 08-17-               | 2020    |                   |            | 1   |       | 2         | 1        | 02     |       | 2               |      |         |         |
| 700203    | DOI        | JGLAS, JONATHAN R             |                                | PK XXX-XX-)  | $\infty$           | 08-17-               | 2020    |                   |            |     |       | 2         | L        | 02     |       | 2               |      |         |         |
| 700229    | 00         | IGLAS LANDON                  |                                | PK YYY YY    | ~~~~               | 1.02                 | 2020    |                   |            | /   |       | 2         | <b>`</b> | 02     |       | 2               |      |         |         |

Set the **Print Special Ed Records**, **Print Bilingual/ESL Records**, and **Print PK Enroll Records** parameters to Y to verify program information. These reports can be run individually.

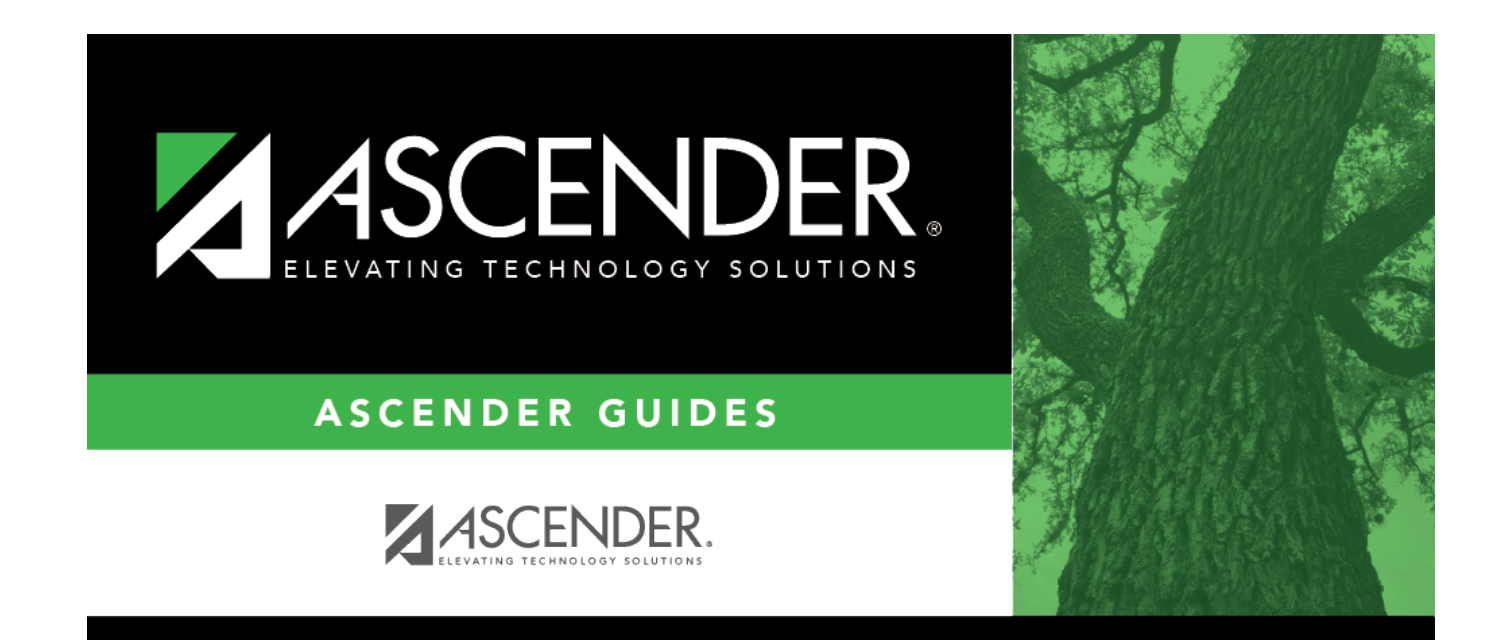

## **Back Cover**